– Typeset by GMNI &  $\mbox{FoilT}_{E}\!{\rm X}$  –

## ACCESO Y TRANSFERENCIA DE ARCHIVOS AL SERVIDOR: antares.udc.es

J. París, F. Navarrina, I. Colominas, H. Gómez, X. Nogueira, L. Ramírez, I. Couceiro

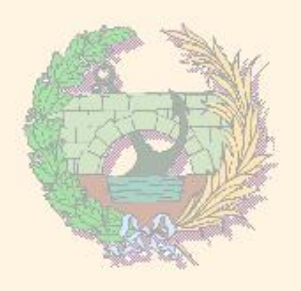

Departamento de Métodos Matemáticos y de Representación Escuela Técnica Superior de Ingenieros de Caminos, Canales y Puertos Universidade da Coruña

> GMNI - Grupo de Métodos Numéricos en Ingeniería http://caminos.udc.es/gmni

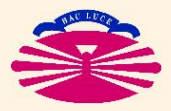

E.T.S.I. CAMINOS, CANALES Y PUERTOS—UNIVERSIDADE DA CORUÑA

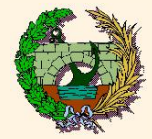

Acceso al servidor ANTARES desde un ordenador

1) WINDOWS, LINUX o MAC: Teclear en una terminal de comandos

"ssh -p 8080 nombre\_usuario@antares.udc.es"

## NOTA IMPORTANTE:

El primer acceso a la cuenta de usuario debe hacerse por uno de estos métodos, porque para poder acceder será necesario cambiar la contraseña genérica de la cuenta.

Es posible que sea necesario activar la conexión por VPN para poder acceder al equipo.

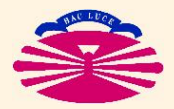

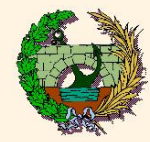

## 2) WINDOWS: Software putty.exe (gratuito y de libre distribución)

- Se puede obtener tecleando su nombre en cualquier buscador de internet
- ▶ No es necesario instalarlo. Se ejecuta directamente el archivo "putty.exe"

Procedimiento para conectarse:

- ► Ejecutar la aplicación "putty.exe"
- Escribir en el campo "hostname" el nombre "antares.udc.es"
- Seleccionar el tipo de conexión a realizar: "ssh"
- Activar el puerto 8080 en vez del que viene por defecto.
- Pulsar el botón "Open"
- Escribir el nombre de usuario y la contraseña.

Es posible que sea necesario activar la conexión por VPN para poder acceder al equipo.

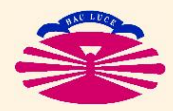

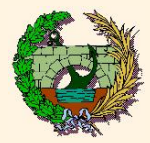

Transferencia de archivos desde otro ordenador (léase nota anterior)

1) <u>SOFTWARE: FILEZILLA</u> (gratuito y de libre distribución)

- Ejecutar la aplicación: FILEZILLA
- Completar los siguientes campos (parte superior de la ventana):

| Archivo Editar Ver Transferencia Servidor Marcadores Ayuda  Archivo Editar Ver Transferencia Servidor Marcadores Ayuda  Servidor: Nombre de usuario: Contraseña: Puerto: Conexión rápida  Sitio remoto:  Sitio remoto:  Sitio remoto:  Nombre de arc / Tamaño de Tipo de archivo Ultima modifi C: Disco local D: Unidad de CD  Nombre de archivo Tamaño de archivo Tamaño de archivo Tamaño de archivo Tamaño de archivo Tamaño de archivo Tamaño de archivo Tamaño de archivo Tamaño Prioridad Estado Archivos en cola (1) Transferencias falidas Transferencias satisfactorias                                                                                                    | 🔁 FileZilla                        |                                 |                                   |                         |                   |         |
|----------------------------------------------------------------------------------------------------|------------------------------------|---------------------------------|-----------------------------------|-------------------------|-------------------|---------|
| Image: Image: Image                                                                                                    | Archivo Editar Ver Transferencia S | ervidor Marcadores Ayuda        |                                   |                         |                   |         |
| Servidor: Nombre de usuario: Contraseña: Puerto: Conexión rápida<br>Sitio local: \ Sitio remoto: Sitio remoto: Siti                                                                                                    | 🎯 · 📰 b. b. Q 🕑 💁 🤅                | ð & R 井 ⊞ 👓 ∩                   |                                   |                         |                   |         |
| Sitio local: 1<br>M PC<br>C:<br>D:<br>D:<br>Nombre de archivo Tamaño de archivo Tamaño de archivo Topo de<br>C:<br>Disco local<br>D:<br>Unidad de CD<br>C:<br>Disco local<br>D:<br>Unidad de CD<br>C:<br>Disco local<br>D:<br>C:<br>Disco local<br>D:<br>C:<br>Disco local<br>D:<br>C:<br>Disco local<br>D:<br>C:<br>Disco local<br>D:<br>C:<br>Disco local<br>D:<br>C:<br>Disco local<br>D:<br>C:<br>Disco local<br>D:<br>C:<br>Disco local<br>D:<br>C:<br>Disco local<br>D:<br>C:<br>Disco local<br>D:<br>C:<br>Disco local<br>D:<br>C:<br>Disco local<br>D:<br>C:<br>Disco local<br>Disco local<br>Dis | Servidor: Nomb                     | re de usuario:                  | Contraseña:                       | Puerto:                 | Conexión rápid    | ia 🔻    |
| Sitio local: \ MPC MPC C: Disco local: \ Mombre de archivo Disco local D: Unidad de CD C: Disco local D: Unidad de CD C: Disco local D: C: Disco local D: C: D: D: C: D: D: D: D: D: D: D: D: D: D: D: D: D:                                                                                                    |                                    |                                 |                                   |                         |                   | 1       |
| Sitio Ical: 1 Sitio remoto: Sitio remoto: Si                                                                                                    |                                    |                                 |                                   |                         |                   | 8       |
| Nombre de archivo       Tamaño de Tipo de archivo       Ultima modifi         Nombre de archivo       Tamaño de Tipo de archivo       Ultima modifi         C:       Disco local       Nombre de archivo       Tamaño de archivo         D:       Unidad de CD           Vinectorios       Directorio vacio.           Servidor/Archivo local       Dirección       Archivos renota (1)       Transferencias satisfactorias                                                                                                    | Sitio local: \                     |                                 | <ul> <li>Sitio remoto:</li> </ul> |                         |                   | 1       |
| Nombre de arc.i.v     Tamaño de     Tipo de archivo     Ultima modifi       C:     Disco local     Disco local       D:     Unidad de CD     Imaño de archivo       Imaño de concertado a ningún servidor >       Imaño de concertado a ningún servidor >                                                                                                    | ⊕ ← C:<br>⊕ D:                     |                                 |                                   |                         |                   |         |
| C: Disco local D: Unidad de CD  No está conectado a ningún servidor>  No está conectado a ningún servidor>  No está conectado a ningún servidor>  Servidor/Archivo local Directório vacio.  Servidor/Archivo local Directório vacio.  Servidor/Archivo local Transferencias satisfactorias  For la deo recurro                                                                                                    | Nombre de arc 🛆 Tamaño de          | Tipo de archivo 🔰 Ultima modifi | Nombre de archivo                 |                         | Tamaño de archivo | Tipo de |
| Image: Servidor/Archivo local   Directório   Servidor/Archivo local   Directório vacío.                                                                                                    | ≪ C:<br>② D:                       | Disco local<br>Unidad de CD     |                                   |                         |                   |         |
| Archivos en cola (1) Transferencias fallidas Transferencias satisfactorias                                                                                                    |                                    |                                 | <                                 | No está conectado a nin | gún servidor>     |         |
| 9 drectorios     Directorio vacio.       Servidor/Archivo local     Dirección Archivo remoto     Tamaño Prioridad Estado       Archivos en cola (1)     Transferencias fallidas     Transferencias satisfactorias                                                                                                    | <                                  | >                               | <                                 |                         |                   | >       |
| Servidor/Archivo local Dirección Archivo remoto Tamaño Prioridad Estado Archivos en cola (1) Transferencias falilidas Transferencias satisfactorias                                                                                                    | 9 directorios                      |                                 | Directorio vacío.                 |                         |                   |         |
| Archivos en cola (1) Transferencias fallidas Transferencias satisfactorias                                                                                                    | Servidor/Archivo local Dir         | ección Archivo remoto           | Tamaño                            | Prioridad Estado        |                   |         |
|                                                                                                    | Archivos en cola (1) Transferencia | as fallidas Transferencias sati | factorias                         |                         |                   |         |
| ED COIA: L 19 K IB 🖉 🖉                                                                                                    | ,,,,,,,, _                         |                                 |                                   |                         | En cola: 139 KiB  |         |

Servidor: sftp://antares.udc.es Nombre usuario: mnp\_001 (p. ej.) Contraseña: la\_que\_sea (p. ej.) Puerto: 8080

- Pulsar el botón Conexión rápida.
- En ordenadores de acceso público NO se debe guardar la contraseña
- Es posible que sea necesario activar la conexión por VPN.

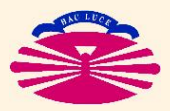

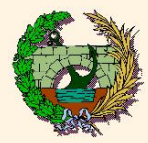

Una vez establecida la conexión:

La transferencia de archivos se realiza entre las dos ventanas inferiores arrastrando de una a otra y viceversa.

## ▶ <u>NOTA IMPORTANTE:</u>

Para que las copias sean en formato ASCII:

- Menú Editar/opciones
- Menú izquierdo: transferencias/Tipos de archivo
- Seleccionar ASCII

Si no se selecciona ASCII los ficheros de código fuente pueden no funcionar

Los ficheros ejecutables que se pasen de un ordenador a otro, generalmente, no funcionarán

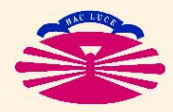